# Tilboðskóðar

17.07.2025

Þú getur virkjað tilboðskóða fyrir Sjónvarp Símans Premium eða aðrar áskriftir á einfaldan hátt, hvort sem það er í vefsjónvarpi, Sjónvarp Símans appinu eða í myndlykli.

### Ertu ekki með Sjónvarp Símans?

Ef þú ert að prófa Sjónvarp Símans í fyrsta sinn skaltu fylgja leiðbeiningnum fyrir vefsjónvarpið hér að neðan. Þegar tilboðskóðinn hefur verið virkjaður getur þú haldið áfram að nota vefsjónvarpið eða sótt Sjónvarp Símans appið.

#### Vefsjónvarp

**f** 

- Skráðu þig inn á vefsjónvarpið með rafrænum skilríkjum.
- Smelltu á nafnið þitt í efra hægra horninu.
- Smelltu á Tilboðskóði í fellilistanum.
- Sláðu inn kóðann þinn og byrjaðu að horfa!

#### Sjónvarp Símans appið

- Skráðu þig inn í Sjónvarp Símans appið.
- Smelltu á Stillingar.
- Smelltu á Tilboðskóði.
- Sláðu inn kóðann þinn og byrjaðu að horfa!

## Myndlykill

- Ýttu á Menu takkann á fjarstýringunni.
- Veldu Tilboðskóði í valmyndinni.
- Sláðu inn kóðann og byrjaðu að horfa!